## HOW TO REGISTER AS BIDDER

Step 1: Find a property first. Click the Auction type menu or using the filter to search.

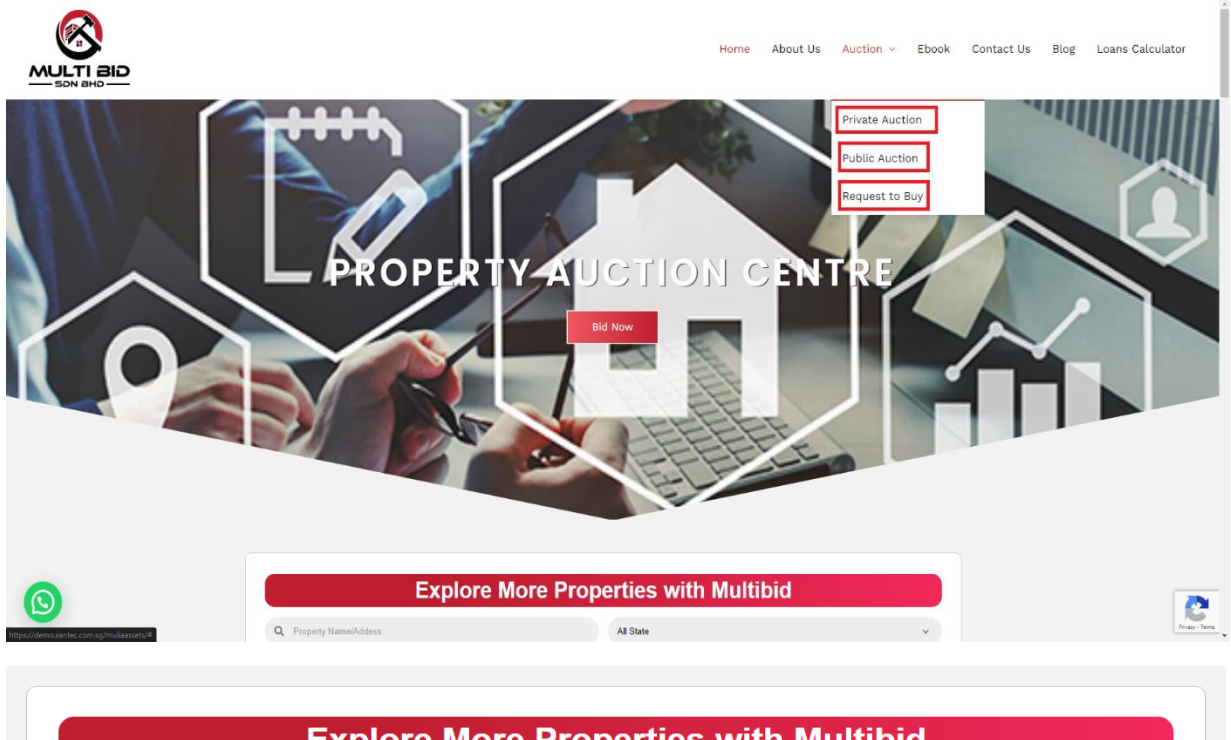

| Explore More Properties with Multibid |  |            |  |           |  |   |
|---------------------------------------|--|------------|--|-----------|--|---|
| Q Property Name/Addess                |  |            |  | All State |  | ~ |
| mm/dd/yyyy                            |  | mm/dd/yyyy |  | All Type  |  | ~ |
| Search                                |  |            |  |           |  |   |

Step 2: Find your desire property. Click the POS button to check the POS attachment details.

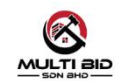

|                 |                                                                                                    | Home | About Us | Auction ~ | Ebook | Contact Us | Blog | Loans Calculator |
|-----------------|----------------------------------------------------------------------------------------------------|------|----------|-----------|-------|------------|------|------------------|
| Search Result(s | )                                                                                                    |      |          |           |       |            |      |                  |
|                 | Bandar Baru Uda, Johor Bahru<br>No. 52, Jelan Pedi Malinja 7,<br>Single storey terrace house Bumiputera lot<br>Auction On: 2022-07-04 Built Up: 1146                                                                                                    |      |          | RM 380    | ),000 |            |      |                  |
| ALLANGED        | Vew Details Bandar Baru Bangi, Selangor No 2, Jalim 4/5D An individual Design Double-Storey Bungalow House Interference Design Double-Storey Bungalow House Interference Design Design D |      |          | RM 2,200  | POS   |            |      |                  |
| 2               | View Details                                                                                                    |      |          |           | POS   |            |      |                  |
|                 | Iaman Molek (SAMPLE)<br>17.02, JALAN AUSTIN PERDANA 2/22<br>-Nice View -Brand new unit -Nearby Tesco                                                                                                    |      |          | RM 900    | 0,000 |            |      |                  |
|                 | Auction On: 2022-06-21 Built Up: 2050                                                                                                    |      |          |           | POS   |            |      |                  |

Step 3: Click the **Register as Bidder** button to register for bidding for the property, after that you will redirect to register pages.

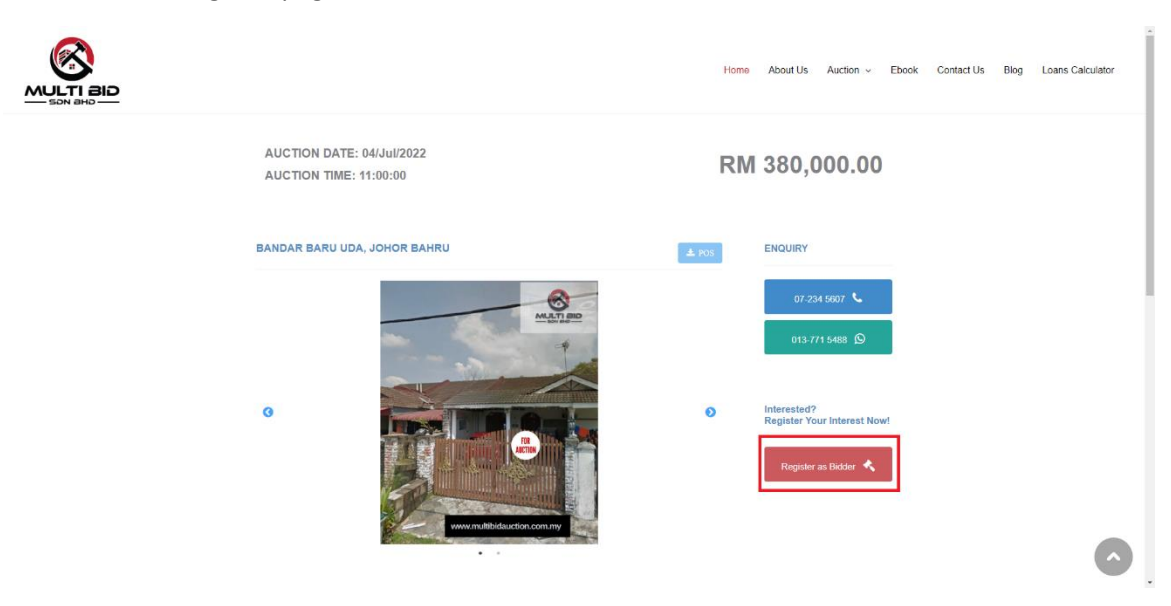

Step 4: Fill in all the mandatory info for register purpose. Once submit the info, Multibid will receive your registration. Once the verification is approved, bidder will receive the login link and account info by email.

|                                                                      | REGISTER NEW BIDDER             |                                   |   |
|----------------------------------------------------------------------|---------------------------------|-----------------------------------|---|
|                                                                      | Profile                         |                                   |   |
|                                                                      | Name *                          |                                   |   |
|                                                                      | Bidder Code                     | << NEW >>                         |   |
|                                                                      | Type *                          | Personal                          |   |
|                                                                      | Auction Type: *                 | Private                           |   |
|                                                                      | Auction Venue: *                | Online                            |   |
|                                                                      | I/C / Passport Number *         |                                   |   |
|                                                                      |                                 | Add LIC File / Image 🙆 🖸          |   |
|                                                                      |                                 |                                   |   |
|                                                                      | Contact Person                  |                                   |   |
|                                                                      | Contact Number *                |                                   |   |
|                                                                      | Email *                         |                                   |   |
|                                                                      | Address                         |                                   |   |
|                                                                      | Address Line 1 *                |                                   |   |
|                                                                      | Address Line 2 *                |                                   |   |
|                                                                      | Postcode *                      |                                   |   |
|                                                                      | District                        |                                   |   |
|                                                                      |                                 |                                   | * |
|                                                                      | District                        |                                   |   |
|                                                                      | State *                         | ¥                                 |   |
|                                                                      | Country                         | Malaysia 🗸                        |   |
|                                                                      |                                 |                                   |   |
|                                                                      | Supporting Info Bank Draft No * |                                   |   |
|                                                                      | Bank Draft Amount *             |                                   |   |
|                                                                      |                                 | And Dank Dank City Unana 🌨 D      |   |
|                                                                      |                                 | Ann Gair Crait Eric Finlage Ro El |   |
|                                                                      | Login Detail                    |                                   |   |
|                                                                      | Username *                      | 358049781                         |   |
|                                                                      | Password *                      | 90900                             |   |
|                                                                      |                                 | Normal Normal                     |   |
|                                                                      | Confirm Password *              | 9fb9bb                            |   |
|                                                                      | Evpin: Data                     | 07/11/2022                        |   |
|                                                                      | Append Clabus                   | Deadles                           |   |
|                                                                      | Approval status                 | * croing                          |   |
|                                                                      |                                 | Add Back                          |   |
| Copyright © 2022 Multi Bid Sdn Bhd.<br>All Rights Reserved (H. TAN). |                                 |                                   | O |

Step5: Please check your email Inbox or Spam folder for registration status and login details for the auction.

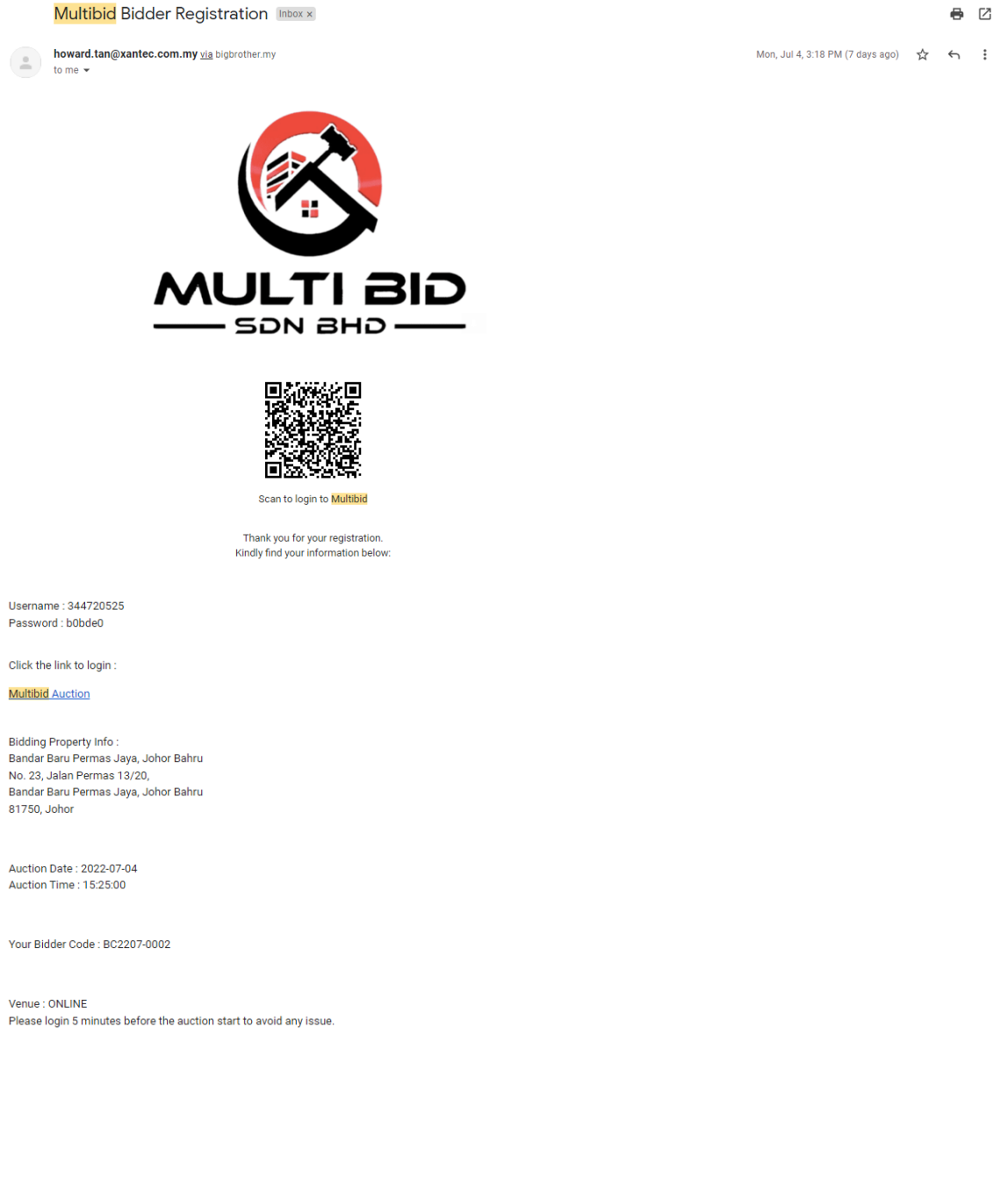